# HUR MAN SKAPAR EN POWERPOINT

#### Steg 1

Klicka på där det står "Sök", sedan skriv in PowerPoint. Du borde hitta något som ser ut

🐌 PowerPoint

så här:

, klicka på den en gång för att starta PowerPoint.

#### Steg 2

Nu när du har väl kommit in i PowerPoint så borde det se ut så här:

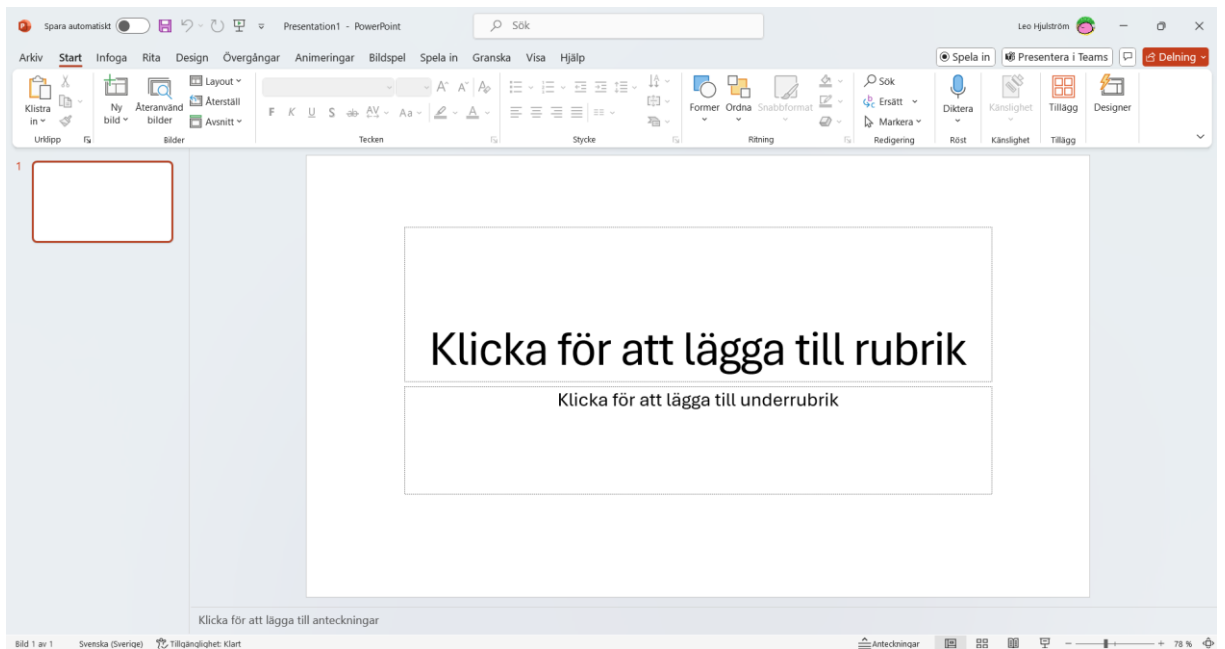

Det du ser framför dig är en titelsida, men om du vill skapa en ny titelsida så börjar du med att klicka på "Infoga", som ligger i det övre vänstra hörnet bredvid "Start".

När du har gjort det så trycker du på "Ny bild" knappen som ligger här:

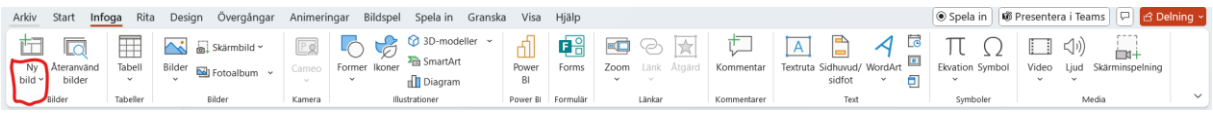

Du borde få 9 olika bilder att välja på, men för att skapa en titelsida så trycker du på "Rubrikbild"

### Viktigt

Se till att du trycket på den inringade delen av bilden ovan för att kunna välja på att skapa Rubrikbild

### Steg 3

För att skapa en sida med en punktlista så gör du samma sak som i steg 2, men du väljer "Rubrik och innehåll" I stället för "Rubrikbild"

## Steg 4

Nu när du känner dig nöjd med din PowerPoint så vill du nog kunna spara den så att du inte måste göra om allt igen. För att göra det så ska du först trycka på "Arkiv", som ligger på andra sidan av "Start" I det övre vänstra hörnet. Det kommer att se ut ungefär så här:

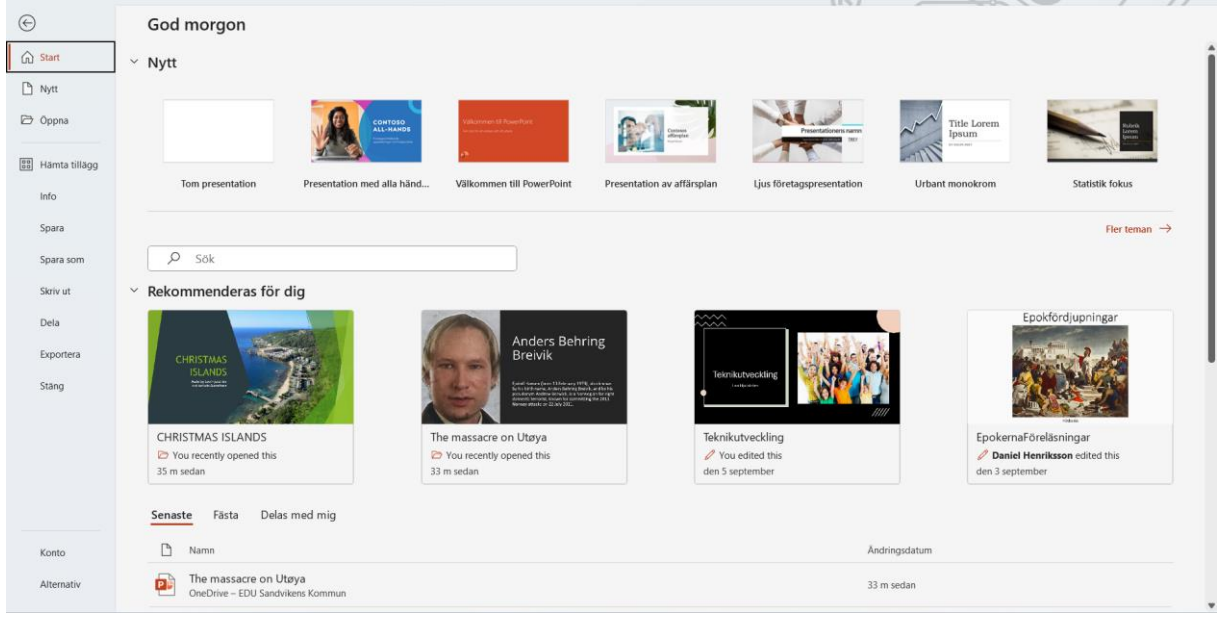

Bara att det kanske finns annat under "Rekommenderas för dig" rubriken. Nu fortsätter du till "Spara som" på vänster sida

| $\bigcirc$ |                    |
|------------|--------------------|
| ŵ          | Start              |
| ß          | Nytt               |
| Þ          | Öppna              |
|            | Hämta tillägg      |
|            | Info               |
|            | Spara              |
| $\Box$     | Spara som          |
|            | Skriv ut           |
|            | Dela               |
|            |                    |
|            | Exportera          |
|            | Exportera<br>Stäng |
|            | Exportera<br>Stäng |
|            | Exportera<br>Stäng |

Efter det så fortsätter du genom att trycka på "Bläddra" och sedan trycka på skrivbord

| Spara som                                                                                                    |                                                                   |                                           |                                    |               |                  |     |                         |
|----------------------------------------------------------------------------------------------------|-------------------------------------------------------------------|-------------------------------------------|------------------------------------|---------------|------------------|-----|-------------------------|
| L Senaste                                                                                                    | ↑ 🗁 Skrivbord                                                     |                                           |                                    |               |                  |     |                         |
|                                                                                                    | Presentation1                                                     |                                           |                                    |               |                  |     |                         |
| EDU Sandvikens Kommun                                                                                                    | PowerPoint-presentation (*.pptx)                                  |                                           |                                    |               | Spara            |     |                         |
| OneDrive – EDU Sandvike<br>leo.hjulstrom@edu.sandviken.se                                                                                                    | Känslighetsetiketter stöds inte.                                  |                                           |                                    |               | Spara            |     |                         |
| Mahhalatan EDU Candri                                                                                                    | Learn More                                                        |                                           |                                    |               |                  |     |                         |
| leo.hjulstrom@edu.sandviken.se                                                                                                    | Fier alternativ                                                   |                                           |                                    |               |                  |     |                         |
| Andra platser                                                                                                    | Ny mapp                                                           |                                           |                                    |               |                  |     |                         |
| Den här datorn                                                                                                    | Namn 1                                                            |                                           | Ändrad                             | den           |                  |     |                         |
| Lägg till en plats                                                                                                    |                                                                   |                                           |                                    |               |                  |     |                         |
| Diaddra Bladdra                                                                                                    | Presentation1                                                     |                                           | 2024-09                            | 9-12 11:27    |                  |     |                         |
|                                                                                                    |                                                                   |                                           |                                    |               |                  |     |                         |
|                                                                                                    |                                                                   |                                           |                                    |               |                  |     |                         |
| Spara som                                                                                                    |                                                                   |                                           |                                    |               |                  |     | ×                       |
| Spara som $\div \rightarrow \checkmark \uparrow$                                                                                                    | Skrivbord                                                         |                                           | ~ C                                | Sök i S       | ikrivbord        |     | ×<br>م                  |
| Spara som<br>← → ~ ↑ 💽 ><br>Ordna ▼ Ny mapp                                                                                                    | Skrivbord                                                         |                                           | ~ C                                | Sök i S       | ikrivbord        | ≣ • | ×<br>^<br>3             |
| Spara som                                                                                                    | Skrivbord                                                         |                                           | ✓ C<br>Senast ändrad               | Sök i S       | ikrivbord<br>Typ | ≣ • | ×<br>Storlek            |
| Spara som                                                                                                    | Skrivbord<br>Namn                                                 |                                           | ✓ C<br>Senast ändrad               | Sök i S       | ikrivbord<br>Typ | ≣ • | ×<br>,><br>?<br>Storlek |
| Spara som<br>← → ✓ ↑<br>Ordna ▼ Ny mapp<br>↑ Start<br>▼ Galleri                                                                                                    | Skrivbord<br>Namn                                                 | Inga objekt n                             | Senast ändrad                      | Sök i S       | ikrivbord<br>Typ | ≣ • | ×<br>P<br>Storlek       |
| Spara som<br>← → ✓ ↑<br>Ordna ▼ Ny mapp<br>↑ Start<br>Start<br>Galleri<br>→ ↓ Leo – EDU Sand                                                                                               | Skrivbord                                                         | Inga objekt n                             | Senast ändrad                      | Sök i S<br>n. | ikrivbord<br>Typ | ≣ • | ×<br>۶<br>Storlek       |
| Spara som<br>← → ✓ ↑<br>Ordna ▼ Ny mapp<br>↑ Start<br>Ng Galleri<br>> \$ Leo - EDU Sand                                                                                                    | Skrivbord<br>Namn                                                 | Inga objekt n                             | Senast ändrad                      | Sök i S<br>n. | ikrivbord<br>Typ | ≣ . | ×<br>P<br>Storlek       |
| Spara som<br>← → ✓ ↑ ■ →<br>Ordna ▼ Ny mapp<br>↑ Start<br>R Galleri<br>→ ↓ Leo – EDU Sand                                                                                                  | Skrivbord<br>Namn                                                 | \<br>Inga objekt n                        | Senast ändrad                      | Sök i S       | ikrivbord<br>Typ | ≣ • | ×<br>۶<br>Storlek       |
| Spara som<br>← → ✓ ↑<br>Ordna ▼ Ny mapp<br>↑ Start<br>♥ Galleri<br>> ↓ Leo – EDU Sand                                                                                                    | Skrivbord<br>Namn                                                 | Ìnga objekt n                             | Senast ändrad                      | Sök i S       | ikrivbord<br>Typ | ≣ • | ×<br>۶<br>Storlek       |
| Spara som<br>← → ✓ ↑<br>Ordna ▼ Ny mapp<br>↑ Start<br>♥ Galleri<br>> ♠ Leo – EDU Sand<br>■ Skrivbord                                                                                       | Skrivbord<br>Namn                                                 | Inga objekt n                             | Senast ändrad                      | Sök i S       | ikrivbord<br>Typ | ≣ • | ×<br>?<br>Storlek       |
| Spara som<br>← → ✓ ↑<br>Ordna ▼ Ny mapp<br>↑ Start<br>Ng Galleri<br>↓ Leo – EDU Sand<br>↓ Hämtade file ★                                                                                   | Skrivbord<br>Namn                                                 | nga objekt n                              | Senast ändrad                      | Sök i S       | ikrivbord<br>Typ | ≣ . | ×<br>?<br>Storlek       |
| Spara som<br>← → ✓ ↑<br>Ordna ▼ Ny mapp<br>↑ Start<br>♥ Galleri<br>> ← Leo - EDU Sand<br>■ Skrivbord<br>↓ Hämtade file ★                                                                   | Skrivbord                                                         | Inga objekt n                             | Senast ändrad                      | Sök i S       | ikrivbord<br>Typ | ≡ • | ×<br>۶<br>Storlek       |
| Spara som<br>← → ✓ ↑<br>Ordna ▼ Ny mapp<br>↑ Start<br>♥ Galleri<br>> ♠ Leo - EDU Sand<br>■ Skrivbord<br>↓ Hämtade file ♠                                                                   | Skrivbord<br>Namn                                                 | Inga objekt n                             | Senast ändrad<br>natchade sökninge | Sök i S       | ikrivbord<br>Typ | ≡ • | ×<br>۶<br>Storlek       |
| Spara som<br>← → ✓ ↑<br>Ordna ▼ Ny mapp<br>↑ Start<br>Start<br>Galleri<br>↓ Leo - EDU Sand<br>↓ Hämtade file ★<br>Eilnamn: Presenta<br>Eilformat: PowerPo                                  | Skrivbord<br>Namn                                                 | Inga objekt n                             | Senast ändrad<br>hatchade sökninge | Sök i S       | ikrivbord<br>Typ |     | ×<br>P<br>Storlek       |
| Spara som<br>← → ✓ ↑<br>Ordna ▼ Ny mapp<br>↑ Start<br>Start<br>Galleri<br>↓ Galleri<br>↓ Leo - EDU Sand<br>↓ Hämtade file ↓<br>Eilnamn: Presenta<br>Filformat: PowerPo                     | Skrivbord<br>Namn                                                 | Inga objekt n                             | Senast ändrad<br>hatchade sökninge | Sök i S       | krivbord<br>Typ  |     | ×<br>P<br>Storlek       |
| Spara som<br>← → ✓ ↑<br>Ordna ▼ Ny mapp<br>↑ Start<br>♥ Galleri<br>> ♠ Leo - EDU Sand<br>♥ Hämtade file ♥<br>↓ Hämtade file ♥<br>Filformat: PowerPo<br>Författare: Leo Hju                 | Skrivbord<br>Namn<br>Xamn<br>ition1<br>int-presentation<br>Iström | Inga objekt n<br>Taggar: Lägg till e      | Senast ändrad<br>natchade sökninge | Sök i S       | ikrivbord<br>Typ |     | ×<br>P<br>Storlek       |
| Spara som<br>← → ✓ ↑<br>Ordna ▼ Ny mapp<br>↑ Start<br>♥ Galleri<br>> € Leo - EDU Sand<br>■ Skrivbord<br>↓ Hämtade file ★<br>Eilnamn: Presenta<br>Filformat: PowerPo<br>Författare: Leo Hju | Skrivbord<br>Namn<br>Namn<br>ation1<br>int-presentation<br>Iström | `<br>Inga objekt n<br>Taggar: Lägg till e | Senast ändrad<br>hatchade sökninge | Sök i S       | ikrivbord<br>Typ | ≡ • | ×<br>P<br>Storlek       |